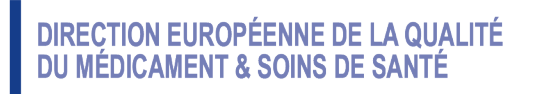

Certification of Substances Department

HDE/cb

PUBLIC DOCUMENT (Level 1)

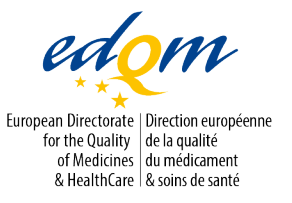

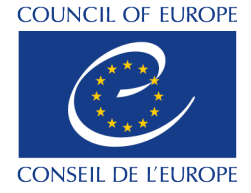

PA/PH/CEP (23) 50

Strasbourg, September 2023

Certification of suitability to the Monographs of the European Pharmacopoeia

Certificates of suitability: electronic signature features

## 1. Background

On 1 September 2023, the European Directorate for the Quality of Medicines & Healthcare (EDQM) implemented the CEP 2.0. As of this date, certificates of suitability (CEPs) are issued as PDF certificates that contain an electronic signature. Certain letters and the Attestation of Inspection created as part of the CEP procedure will also carry an electronic signature.

It should be noted that the EDQM's electronic certificates and electronic signature have been tested using Adobe Acrobat Reader and some electronic signature features may not be available with other PDF readers.

## 2. Electronic signature: features

Each electronically signed CEP contains a qualified electronic signature from a trusted provider and is fully compliant with the eIDAS Regulation ((EU) No 910/2014).

The qualified electronic signature meets the following requirements:

- it is linked to the signer;
- the signer can be identified;
- the document can only be signed by the assigned person;
- by certifying the PDF file, the CEP is locked and unauthorised changes will be detected;
- it uses a qualified signature creation device and relies on a qualified certificate for electronic signature provided by a qualified trust service provider;
- it has the same legal effect as a handwritten signature.
- 3. Signature validation

When opening the signed electronic document with Adobe Acrobat Reader, a signature panel ribbon will appear on the top of the document with a message bar to indicate the signature status (e.g. *"Signed and all signatures are valid"*).

Signature validity is determined by checking the authenticity of the signature's digital ID certificate status and document integrity.

To do this, click on the electronic signature. The "Signature Validation Status" window will appear, stating the validity of the signature and the name and e-mail address of the signer; it also provides information on the history of the document since the first digital signature and time of signing, as well as trust and signer details.

|                  | ≡м         | enu 🟠      | ☆ test.pd      | f          | ×   | + Create   |         |         |           |      |           |                                                                              |
|------------------|------------|------------|----------------|------------|-----|------------|---------|---------|-----------|------|-----------|------------------------------------------------------------------------------|
|                  | All too    | ols Edit   | Convert        | Sign       |     |            |         |         |           |      |           |                                                                              |
| $\left( \right)$ | <u>k</u> o | Signed and | all signatures | are valid. |     |            |         |         |           |      |           |                                                                              |
|                  | k          |            |                |            |     |            |         |         |           |      |           |                                                                              |
|                  | Ð          |            |                |            |     |            |         |         |           |      |           | adom                                                                         |
|                  | L.         |            |                |            |     |            |         |         |           |      |           | European Directorate   Direction européen<br>for the Quality   de la qualité |
|                  | e,         |            |                |            | Ce  | rtificatio | n of Su | bstance | es Depart | ment |           | ef Medicinés du médicament<br>& HealthCare & soins de santé                  |
|                  |            |            |                |            |     |            |         |         |           |      |           |                                                                              |
|                  |            |            |                |            |     |            |         |         | TEST      | DOCL | JMENT     |                                                                              |
|                  |            |            |                |            | Sig | nature:    |         |         |           |      |           |                                                                              |
|                  |            |            |                |            | F   |            |         |         |           |      | Signatura |                                                                              |
|                  |            |            |                |            |     |            |         |         |           |      | Signature |                                                                              |
|                  |            |            |                |            |     |            | July 5  | 20231   | •         |      | Name Sigr | natory                                                                       |
|                  |            |            |                |            | L   |            | July J, |         |           |      |           |                                                                              |

For documents with the "Signed and all signatures are valid" status:

Click on the electronic signature. The "Signature Validation Status" window will appear, confirming that the signature is valid and stating the name and e-mail address of the signer, that the document has not been modified since it was signed and that the signer's identity is valid.

|   | ×  | + Create                             |             |                                                         |                                                            | 0                  | Q   | ۵.      | -       | ٥   | ×   |
|---|----|--------------------------------------|-------------|---------------------------------------------------------|------------------------------------------------------------|--------------------|-----|---------|---------|-----|-----|
|   |    |                                      |             |                                                         |                                                            | Find text or tools | Q   | E       | P       | ē   |     |
| × | ho | Signed and all signatures are valid. |             |                                                         |                                                            |                    | (   | Signatu | ıre Par | nel | 밌   |
| ^ |    |                                      |             |                                                         |                                                            |                    |     |         |         | ^   | ٦   |
|   |    |                                      |             |                                                         | -                                                          | COUNCIL OF EURO    | ΡE  |         |         |     |     |
|   |    |                                      |             |                                                         | European Directorate   Direction européenne                | 2                  |     |         |         |     | Ø.  |
|   |    | Certification of Substances          | Denar       | tment                                                   | of Medicines dumédicament<br>& HealthCare & soins de santé | CONSEIL DE L'EUROI | Æ   |         |         |     |     |
|   |    |                                      | Depui       | unent                                                   |                                                            |                    |     |         |         |     |     |
|   |    |                                      | TES         | T DOCUMENT                                              | Name Signator                                              | y and e-mai        | I   |         |         |     |     |
|   |    | Signature                            |             |                                                         |                                                            |                    |     | _       |         |     |     |
|   |    |                                      | Signatu     | re Validation Status                                    |                                                            | r                  |     |         |         |     |     |
|   |    |                                      | <u> 100</u> | Signature is VALID, signed<br>- The document has not be | by modified since this signature                           | was applied.       |     |         |         |     | 1   |
|   |    |                                      |             | - The signer's identity is va                           | slid.                                                      |                    |     |         |         |     | 1   |
|   |    | July 5, 2023 j                       |             |                                                         |                                                            |                    |     |         |         |     | Ĵ   |
|   |    |                                      |             |                                                         |                                                            |                    |     |         |         |     |     |
| ~ |    |                                      |             |                                                         | Signature Pr                                               | operties_ Cl       | ose |         |         |     | C   |
|   |    |                                      |             |                                                         |                                                            |                    | -   |         |         |     | 1:1 |
|   |    |                                      |             |                                                         |                                                            |                    |     |         |         |     | €   |

When you click on the "Signature properties" button, a pop-up window will appear, confirming that the signature includes an embedded timestamp, that the signature was validated and that a path from the signer's certificate to the issuer's certificate was successfully established. This window also confirms the validity of the signer's certificate.

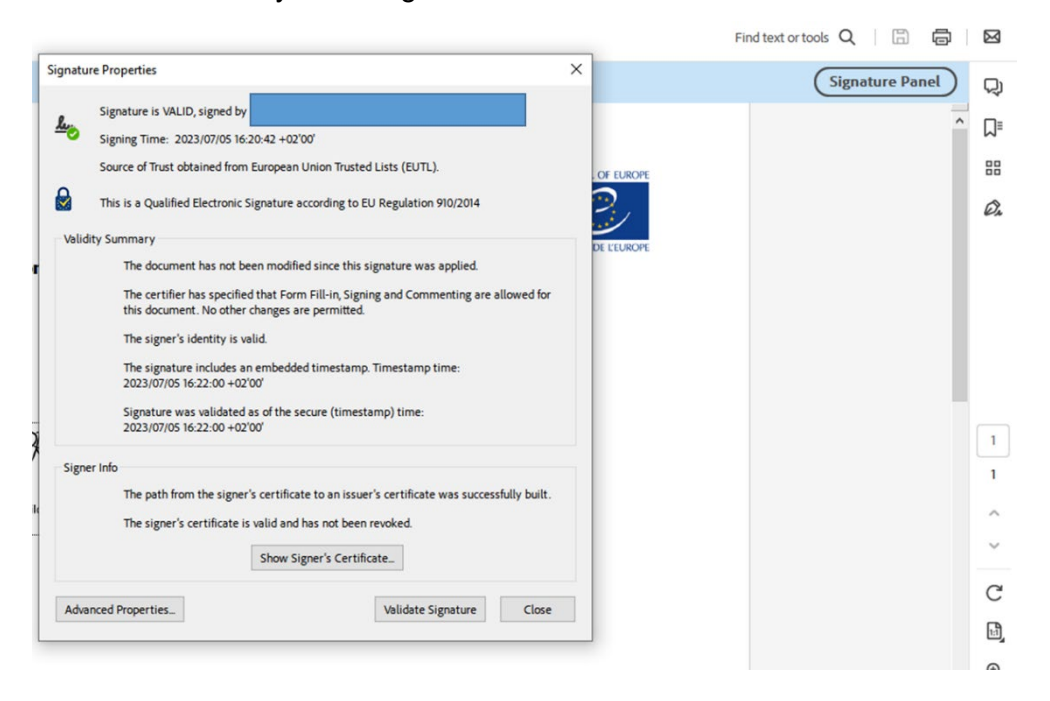

Click on "Show Signer's Certificate" to display the following window:

| Trust Global Qualified CA 3       | Summary Details | Revocation Trust Policies Legal Notice                                                                 |                         |
|-----------------------------------|-----------------|----------------------------------------------------------------------------------------------------|-------------------------|
|                                   |                 |                                                                                                    | Name Signatory and e-ma |
|                                   | Issued by:      | LuxTrust Global Qualified CA 3                                                                         |                         |
|                                   |                 | LuxTrust S.A.                                                                                          |                         |
|                                   | Valid from:     | 2023/06/15 15:52:04 +02'00'                                                                            |                         |
|                                   | Valid to:       | 2026/06/15 15:52:04 +02'00'                                                                            |                         |
|                                   | Intended usage: | Non-Repudiation                                                                                        |                         |
|                                   |                 | This certificate is Qualified according to EU<br>Regulation 910/2014 Annex I                           |                         |
|                                   |                 | The private key related to this certificate resides in<br>a Qualified Signature Creation Device (QSCD) |                         |
|                                   |                 |                                                                                                    |                         |
|                                   |                 |                                                                                                    |                         |
|                                   |                 |                                                                                                    |                         |
| < >                               |                 | Export_                                                                                                |                         |
| -                                 | th is valid.    |                                                                                                    |                         |
| (i) The selected certificate part |                 |                                                                                                    |                         |

It should be noted that although the signer's certificate shows a "Valid from" and "Valid to" date, these are unrelated to the validity of the CEP, which is displayed in the public CEP database.

For an invalid electronic signature or electronically signed document amended after signing:

When opening an electronically signed document in Adobe Acrobat Reader where the signature is from an untrusted source, a signature panel ribbon will appear on top of the document with the message: "At least one signature has problems".

Click on the electronic signature. The "Signature Validation Status" will appear with a warning that the validity of the signature is unknown.

| At least o               | one signature has problems                                                                                                    |
|--------------------------|----------------------------------------------------------------------------------------------------|
| <b>P</b> ,<br><i>L</i> , |                                                                                                    |
| е,<br>                   | July 31, 202 <u>3</u>                                                                                                    |
| Signatu                  | re Validation Status                                                                                                    |
| <u>k</u> _               | Signature validity is UNKNOWN.<br>- The document has not been modified since this signature was applied.<br>- The signer's identity is unknown because it has not been included in your list of<br>trusted certificates and none of its parent certificates are trusted certificates. |
|                          | Signature Properties Close                                                                                                    |

When opening a document that has been amended after being signed electronically, the following message is displayed in the signature panel ribbon:

|   | All tools Edit Convert   | Sign                                                             | Find text or tools Q   🗒 🖨 |    |
|---|--------------------------|------------------------------------------------------------------|----------------------------|----|
| < | Signed and all signature | s are valid, but with unsigned changes after the last signature. | (Signature Panel)          | Q) |
|   | N.                       |                                                                  | ^                          | ⊓⁼ |
|   | ₽,                       | council of function                                              |                            | 88 |
|   | L.                       | Surgus linetary index regenter<br>to the dup is de part          |                            | Ø. |
|   | e,                       | CONSER DE LEUROPE                                                |                            |    |
|   |                          |                                                                  |                            |    |
|   |                          | TEST DOCUMENT                                                    |                            |    |
|   |                          | Signature:                                                       |                            |    |
|   |                          |                                                                  |                            | 1  |
|   |                          |                                                                  |                            | 1  |
|   |                          | July 5, 2023 j                                                   |                            | ^  |
|   |                          |                                                                  |                            | ~  |

Click on the electronic signature. The "Signature Validation Status" window will appear and display the following message:

|          | European Directorate   Direction européenne                                                                                                    |
|----------|----------------------------------------------------------------------------------------------------|
| Signatur | e Validation Status                                                                                                    |
| Lary .   | Signature is VALID, signed by<br>- The revision of the document that was covered by this signature has not been altered;<br>however, there have been subsequent changes to the document.<br>- The signer's identity is valid.<br>- Click Signature Properties and then click View Signed Version to see what is covered<br>by this signature. |
|          | Signature Properties Close                                                                                                    |

In case of doubt about electronically signed documents, please contact the EDQM Certification of Substances Department via the <u>EDQM HelpDesk</u>.